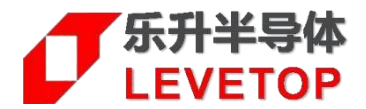

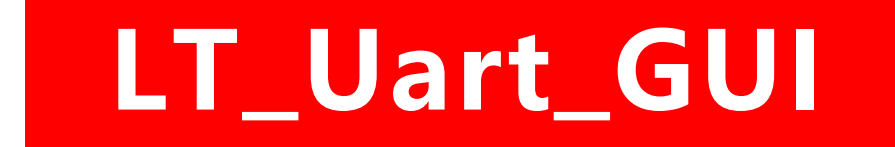

TFT Panel of Uart Serial Interface

# 串口屏 MCU/Flash 更新说明

V3.1

www.levetop.cn Levetop Semiconductor Co., Ltd.

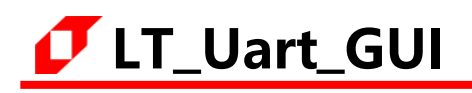

## 目 录

| 1. | 前言            | 3  |
|----|---------------|----|
| 2. | MCU码与Flash更新  | 4  |
|    | 2.1主程序更新      | 5  |
|    | 2.2外部的Flash更新 | 8  |
| 3. | 版权说明          | 12 |

## **[7** LT\_Uart\_GUI

### 1. 前言

LT\_Uart\_GUI 是<u>乐升半导体</u>开发的一个应用软件,主要是用于本公司的 LT7689、LT776、LT268B、 LT268C、LT268D、LT269 串口屏控制芯片上,启动该软件后可以藉由 Uart 串口更新串口屏控制芯片内部的 程序 (MCU\_Code.bin),或是更新串口屏控制芯片外部的 SPI Flash 数据 (UartTFT\_Flash.bin)。下表为本 公司的串口屏控制芯片 MCU/Flash 更新方式:

| 型号     | TFT 接口         | 升级 Bin 檔          | USB 接口升级<br>(LT_VCOM_GUI) | Uart 串口升级<br>(LT_Uart_UI) | SD 卡<br>升级 | USB 碟<br>升级 |
|--------|----------------|-------------------|---------------------------|---------------------------|------------|-------------|
| 177600 | PCP            | MCU_Code.bin      | V                         | -                         | -          | -           |
| L17000 | NGD            | UartTFT_Flash.bin | V                         | -                         | -          | -           |
| 177690 | PCP            | MCU_Code.bin      | -                         | V                         | V          | V           |
| L17009 | KGB            | UartTFT_Flash.bin | -                         | V                         | V          | V           |
| 1776   | PCP            | MCU_Code.bin      | -                         | V                         | V          | -           |
| L1//0  | RGB            | UartTFT_Flash.bin | -                         | V                         | V          | -           |
| 17260  |                | MCU_Code.bin      | V                         | V                         | -          | -           |
| L1209  | ODIL IVICU     | UartTFT_Flash.bin | V                         | V                         | V          | -           |
| IT260P |                | MCU_Code.bin      | V                         | V                         | -          | -           |
| LIZOOD | ODIL IVICU     | UartTFT_Flash.bin | V                         | V                         | V          | -           |
|        | 9/16BH MCU     | MCU_Code.bin      | V                         | V                         | -          | V           |
| LIZOOC |                | UartTFT_Flash.bin | V                         | V                         | V          | V           |
|        |                | MCU_Code.bin      | V                         | V                         | -          | V           |
| LIZOOD | OF TODIL IVICU | UartTFT_Flash.bin | V                         | V                         | V          | V           |

表格 1-1: 各芯片 MCU/Flash 更新方式

### 2. MCU 码与 Flash 更新

首先至本公司网页(www.levetop.cn)下载 LT\_Uart\_GUI\_3.1.rar, 然后解压缩生成 LT\_Uart\_GUI\_3.1.exe 档案。更新 LT268x 的 MCU 程序前需要将 LT268x 板上的 BUSY 引脚接地则进入 USB\_Update 模式。然后,用 5V 供电或用 USB 线连接板子供电,用 USB 转 TTL 串口连接 LT268x 板的 TX 和 RX,如下图所示:

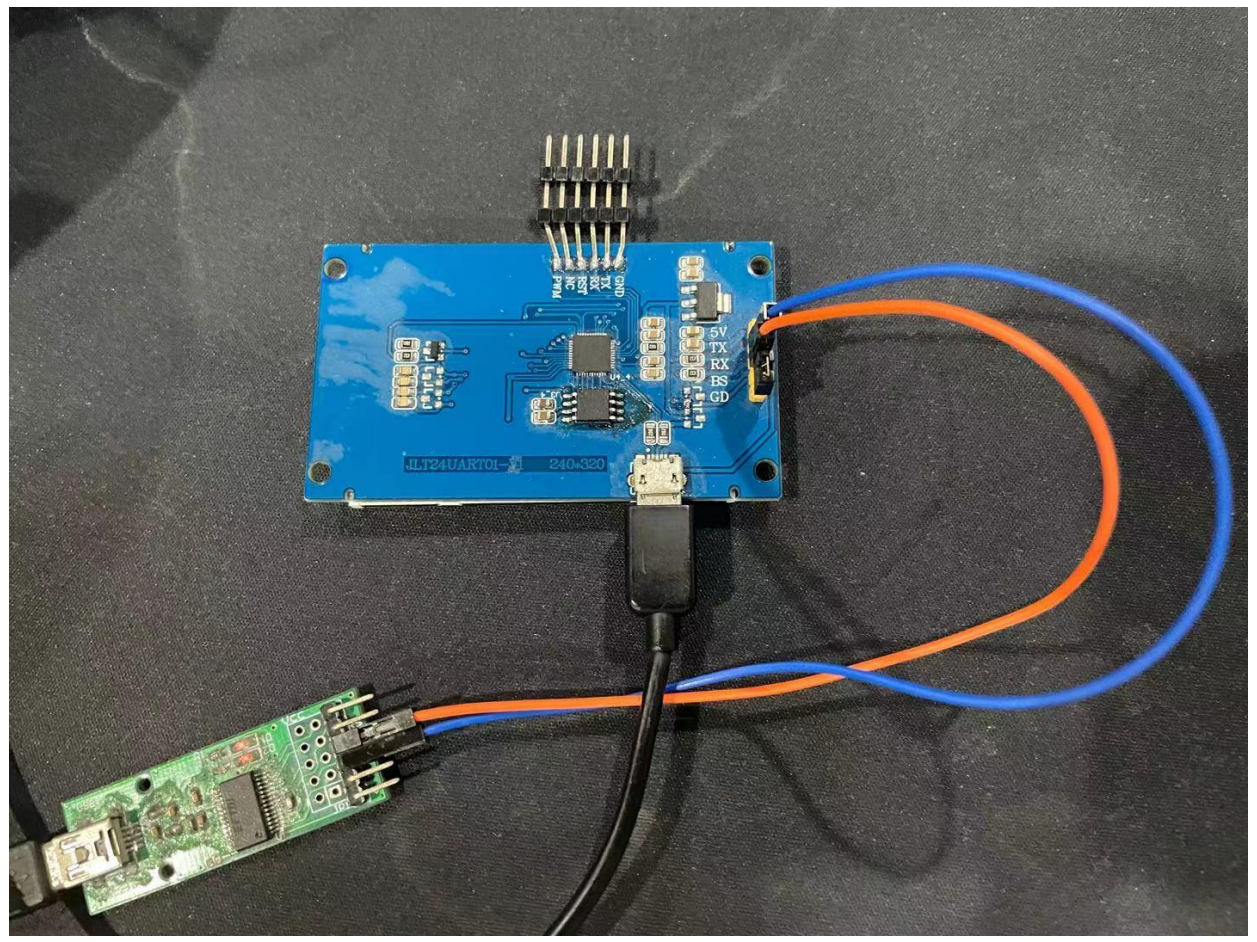

图 2-1:更新

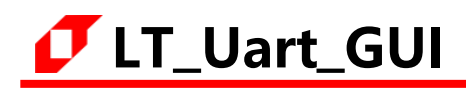

#### 2.1 主程序更新

用管理模式执行 LT\_Uart\_GUI\_V3.1 软件,使用串口 UART 连接板子的 TX 和 RX,选择 Uart 的 Comm,点击 Open Comm,软件会自动识别 MCU (注意:若识别不了 COM,可使用 2.0 集线器连接电脑)。如下图:

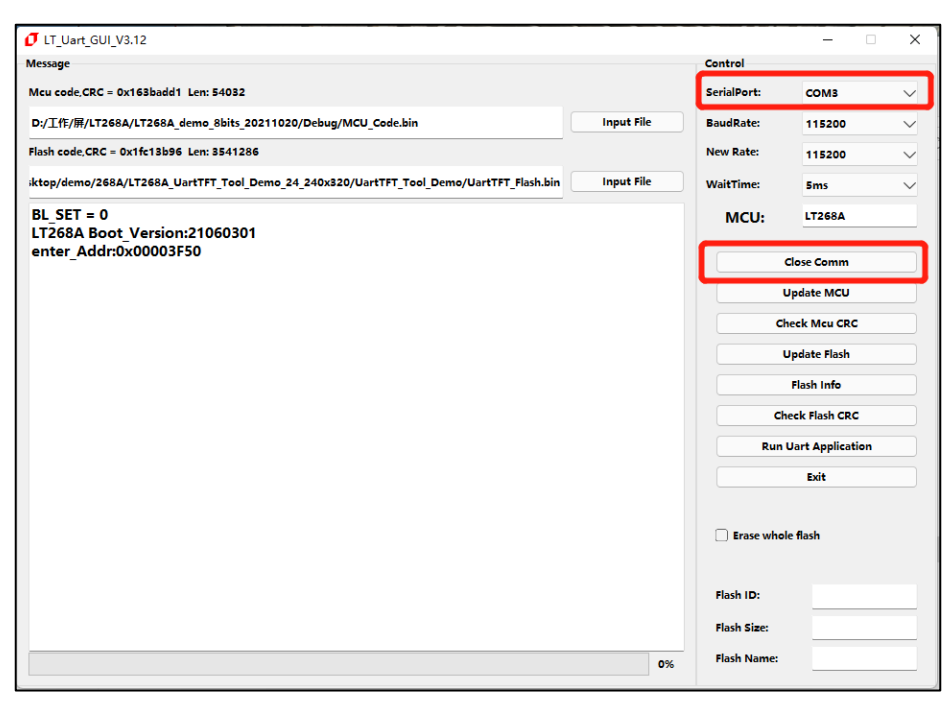

图 2-2: 打开 LT\_Uart\_GUI\_3.1.exe 软件

在主程序更新区,点击 Input Files,打开主程序文件,如 MCU\_Code.bin 文件,显示如下图:

| 0 LT_Uart_GUI_V3.12                                                                     |            |             | - 0              | ×      |
|-----------------------------------------------------------------------------------------|------------|-------------|------------------|--------|
| Message                                                                                 |            | Control     |                  | _      |
| Mcu code,CRC = 0x163badd1 Len: 54032                                                    |            | SerialPort: | сомз             | $\sim$ |
| D:/工作/屏/LT268A/LT268A_demo_8bits_20211020/Debug/MCU_Code.bin                            | Input File | BaudRate:   | 115200           | $\sim$ |
| Flash code,CRC = 0x1fc13b96 Len: 3541286                                                |            | New Rate:   | 115200           | $\sim$ |
| iktop/demo/268A/LT268A_UartTFT_Tool_Demo_24_240x320/UartTFT_Tool_Demo/UartTFT_Flash.bin | Input File | WaitTime:   | 5ms              | $\sim$ |
| BL_SET = 0<br>LT268A Boot Version:21060301                                              |            | MCU:        | LT268A           |        |
| enter_Addr:0x00003F50                                                                   |            |             | Close Comm       |        |
|                                                                                         |            |             | Update MCU       |        |
|                                                                                         |            | C           | heck Mcu CRC     |        |
|                                                                                         |            |             | Update Flash     |        |
|                                                                                         |            |             | Flash Info       |        |
|                                                                                         |            | d           | eck Flash CRC    |        |
|                                                                                         |            | Run         | Uart Application |        |
|                                                                                         |            |             | Exit             |        |
|                                                                                         |            | 🗌 Erase who | le flash         |        |
|                                                                                         |            | Flash ID:   |                  |        |
|                                                                                         |            | Flash Size: |                  |        |
|                                                                                         | 0%         | Flash Name: |                  |        |

图 2-3:选择更新 LT268x 内部的 MCU 程序

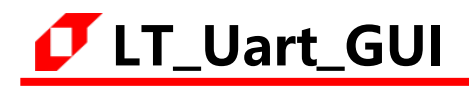

点击"Update MCU"进行更新 MCU 程序, 烧录成功显示如下图:

| IT_Uart_GUI_V3.12                                                                       |            |               | - 0              | ×      |
|-----------------------------------------------------------------------------------------|------------|---------------|------------------|--------|
| Message                                                                                 |            | Control       |                  |        |
| Mcu code,CRC = 0x163badd1 Len: 54032                                                    |            | SerialPort:   | сомз             | $\sim$ |
| D:/工作/屏/LT268A/LT268A_demo_8bits_20211020/Debug/MCU_Code.bin                            | Input File | BaudRate:     | 115200           | $\sim$ |
| Flash code,CRC = 0x1fc13b96 Len: 3541286                                                |            | New Rate:     | 115200           | $\sim$ |
| iktop/demo/268A/LT268A_UartTFT_Tool_Demo_24_240x320/UartTFT_Tool_Demo/UartTFT_Flash.bin | Input File | WaitTime:     | 5ms              | $\sim$ |
| Timer:10:43:42<br>Erase flash OK                                                        |            | MCU:          | LT268A           |        |
| Timer:10:43:43<br>Program flash                                                         |            |               | Close Comm       |        |
| Timer:10:43:49<br>Check CRC is OK                                                       |            |               | Update MCU       |        |
| Timer:10:43:49                                                                          |            | Check Mcu CRC |                  |        |
| Update MCU is OK!!!!!!                                                                  |            | Update Flash  |                  |        |
|                                                                                         |            |               | ridsh into       |        |
|                                                                                         |            | Run           | Uart Application |        |
|                                                                                         |            |               | Exit             |        |
|                                                                                         |            | Erase who     | le flash         |        |
|                                                                                         |            | Flash ID:     |                  |        |
|                                                                                         |            | Flash Size:   |                  |        |
|                                                                                         | 100%       | Flash Name:   |                  |        |

图 2-4: LT268x 内部 MCU 程序更新完成

通过 Check MCU CRC 按钮,可以检查导入文件与当前 MCU 设置是否一致,方便校验版本。(上面 Update MCU 已经包含 Check,无需再 Check MCU CRC),当 CRC 一致时,返回信息如下图:

| UT_Uart_GUI_V3.12                                                                       |            |               | – 🗆 X          |
|-----------------------------------------------------------------------------------------|------------|---------------|----------------|
| Message                                                                                 |            | Control       |                |
| Mcu code,CRC = 0x163badd1 Len: 54032                                                    |            | SerialPort:   | сомз 🗸         |
| D:/工作/屏/LT268A/LT268A_demo_8bits_20211020/Debug/MCU_Code.bin                            | Input File | BaudRate:     | 115200 🗸       |
| Flash code,CRC = 0x1fc13b96 Len: 3541286                                                |            | New Rate:     | 115200 🗸       |
| iktop/demo/268A/LT268A_UartTFT_Tool_Demo_24_240x320/UartTFT_Tool_Demo/UartTFT_Flash.bin | Input File | WaitTime:     | 5ms 🗸          |
| Timer:10:43:42<br>Erase flash OK                                                        |            | MCU:          | LT268A         |
| Timer:10:43:43<br>Program flash                                                         |            | Clo           | se Comm        |
| Timer:10:43:49                                                                          |            | Upd           | ate MCU        |
| Check CRC is OK<br>Timer:10:43:49                                                       |            | Chec          | k Meu CRC      |
|                                                                                         |            |               | late Elach     |
| Update MCU is OK!!!!!!                                                                  |            |               |                |
| LT268A Boot Version:21060301                                                            |            | FI            | ash Info       |
|                                                                                         |            | Chec          | c Flash CRC    |
|                                                                                         |            | Run Ua        | rt Application |
|                                                                                         |            |               | Exit           |
|                                                                                         |            | Erase whole f | ash            |
|                                                                                         |            | Flash ID:     |                |
|                                                                                         |            | Flash Size:   |                |
|                                                                                         | 100%       | Flash Name:   |                |

图 2-5: 检查导入文件与当前 MCU 设置是否一致

LT\_Uart\_GUI

烧录完成后可点击"Run Uart Application"进行复位和运行程序,也可重新上电或进行复位和运行程序。(注:进行"Run Uart Application"操作时会使 MCU 退更新模式,使软件不能识别串口, 若要重新进入更新模式需按下 RST0 按键进行复位。)如下图:

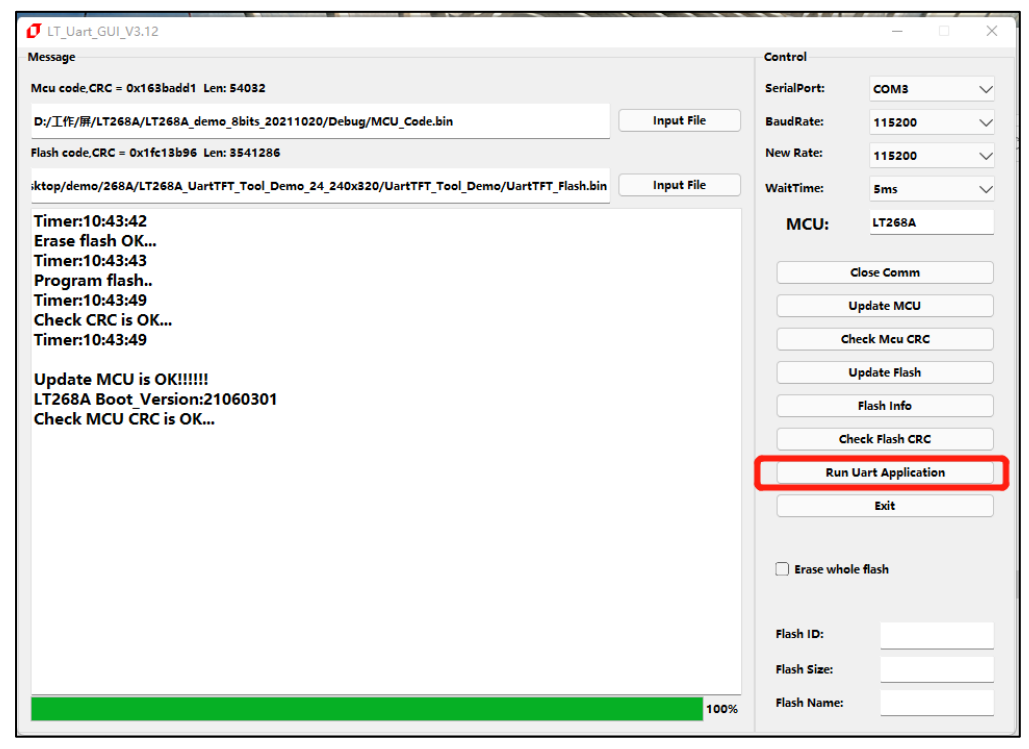

图 2-6: 更新完成后进行复位和运行程序

#### 2.2 外部的 Flash 更新

外部 Flash 更新方式与更新 MCU 主程序类似,下图是 LT268x 导入 Flash 文件:

| Message Control   Mesu code.CRC - 0x163badd1 Len: 54092 SerialPort:   D:/Iff://fi/L7269A./LT268A.demo_8bits_20211020/Debug/MCU_Code.bin Input File   BaudRate: 115200   Message New Rate:   istop/demo/268A/LT268A_UartFF_Tool_Demo_24_240x320/UartFFT_Tool_Demo/UartFFT_Flash.bin Input File   Time::10:43:43 Program flash   Time::10:43:49 Close Comm   Update MCU Coheck Mcu CRC   Update MCU is OK!!!!!! LT268A Boot_Version:21060301   Check MCU CRC is OK Flash Info   Check MCU CRC is OK Flash Info   Erase whole flash Edit   Flash Info Edit   Imput File Flash Info                                                                                                    | <pre> D LT_Uart_GUI_V3.12 </pre>                                                        |            |               | - 0              | $\times$ |
|----------------------------------------------------------------------------------------------------|-----------------------------------------------------------------------------------------|------------|---------------|------------------|----------|
| Meu codc.CC - 0x158badd1 Lett. 54032 SerialPort: COM3   D:/_Iff:///I.7268A./LT268A.deme_8bits_20211020/Debug/MCU_Code.bin Input File BaudRate: 115200   Flash code CR - 0x1fc13b95 Lett. 3541285 New Rate: 115200   Ittop/demo/268A/LT268A_UartTFT_Tool_Demo_24_240x320/UartTFT_Tool_Demo/UartTFT_flash.bin Input File New Rate: 115200   Timer:10:43:43 Timer:10:43:43 McU: LT268A   Program flash. Close Comm Update McU Check Meu CRC   Update MCU is OK Update Flash Update Flash   LT268A Boot Version:21060301 Flash Info Check Meu CRC   Check MCU CRC is OK Estat Estat   East edit Estat Estat   Inter: 0.43:45 Flash Info Estat   Check MCU CRC is OK Flash Info Estat   Check MCU CRC is OK Flash Info Estat   Check MCU CRC is OK Estat Estat   Inter: 0.43:45 Flash Info Estat   Update Flash Flash Info Estat                                                                                                    | Message                                                                                 |            | Control       |                  |          |
| b/lft///L1268A/L1268A_demo_8bits_20211020/Debug/MCU_code.bin Input File BaudRate: 115200   Flash cade CRC = 0x1fc13b56 Len: 8541286 New Rate: 115200   ittep/demo/268A/L1268A_UartFFT_Tool_Demo_24_240x320/UartFFT_Tool_Demo/UartFFT_Flash.bin Input File New Rate: 115200   Timer:10:43:42 Erase flash OK Input File MCU: L1268A   Timer:10:43:43 Close Comm Update MCU   Check CRC is OK Update MCU Check Mcu CRC   Update MCU is OK!!!!!! Update Flash Flash Info   Check MCU CRC is OK Flash Info Envire   Exit Exit Exit Exit   Imput File Flash Info Envire Exit                                                                                                    | Mcu code,CRC = 0x163badd1 Len: 54032                                                    |            | SerialPort:   | сомз             | $\sim$   |
| Hash code CRC = 0x1fc13b95 Len: 3541285   iktop/dem0/268A/LT268A_UartTFT_Tool_Demo_24_240x320/UartTFT_Tool_Demo/UartTFT_Flash.bin   Imput File   Timer:10:43:42   Erase flash OK   Timer:10:43:43   Program flash   Timer:10:43:49   Update MCU   Update MCU is OK!!!!!!   LT268A Boot_Version:21060301   Check MCU CRC is OK   Erase whole flash   Erase whole flash   Eist   Eist   Eist   Flash ID:   Flash Name:                                                                                                    | D:/工作/屏/LT268A/LT268A_demo_8bits_20211020/Debug/MCU_Code.bin                            | Input File | BaudRate:     | 115200           | $\sim$   |
| iktop/demo/268A_Lt7268A_UartFF_Tool_Demo_24_240x320/UartFFT_Tool_Demo/UartTFT_Flash.bin Input File   Timer:10:43:43 Close Comm   Timer:10:43:49 Close Comm   Update MCU is OK!!!!!! Update MCU   LT268A Boot Version:21060301 Flash Info   Check MCU ČRC is OK Check Flash CRC   Run Uart Application Exit   Exit Exit   Flash ID: Flash ID:   Flash ID: Flash ID:                                                                                                    | Flash code CRC = 0x1fc13b96 Len: 3541286                                                |            | New Rate:     | 115200           | $\sim$   |
| Timer:10:43:42       LT268A         Erase flash OK       Close Comm         Timer:10:43:43       Update MCU         Check CRC is OK       Update MCU         Update MCU is OK!!!!!!       Check Mcu CRC         Update MCU is OK       Update Flash         T268A Boot_Version:21060301       Flash Info         Check MCU CRC is OK       Check Flash CRC         Run Uart Application       Exit         Exit       Flash Size:         Flash ID:       Flash Size:         Flash Name:       Itom                                                                                                    | iktop/demo/268A/LT268A_UartTFT_Tool_Demo_24_240x320/UartTFT_Tool_Demo/UartTFT_Flash.bin | Input File | WaitTime:     | 5ms              | $\sim$   |
| Erase flash OK         Timer:10:43:43         Program flash         Timer:10:43:49         Check CRC is OK         Update MCU is OK!!!!!!         LT268A Boot_Version:21060301         Check MCU CRC is OK         Check MCU CRC is OK         Check MCU CRC is OK         Flash Info         Check MCU CRC is OK         Flash Info         Check MCU CRC is OK         Flash Info         Check Flash CRC         Run Uart Application         Exit         Frase whole flash         Flash ID:         Flash ID:         Flash Size:         Flash Name:                                                                                                    | Timer:10:43:42                                                                          |            | MCU:          | LT268A           |          |
| Immer: 10:43:43       Close Comm         Program flash       Update MCU         Check CRC is 0K       Check McU         Update MCU is 0K!!!!!       Update Flash         LT268A Boot_Version:21060301       Flash Info         Check MCU CRC is 0K       Check Flash CRC         Boit       Exit         Exit       Exit         Flash ID:       Flash Size:         Flash Size:       Flash Name:                                                                                                    | Erase flash OK                                                                          |            |               |                  |          |
| Timer:10:43:49       Update MCU         Check CRC is OK       Check Mcu CRC         Update MCU is OK!!!!!!       Update Flash         LT268A Boot_Version:21060301       Flash Info         Check MCU CRC is OK       Check Flash CRC         Run Uart Application       Exit         Exit       Flash ID:         Flash Size:       Flash Size:         Flash Name:       Flash Name:                                                                                                    | Program flash                                                                           |            |               | Close Comm       |          |
| Check CRC is OK Timer:10:43:49 Update MCU is OK!!!!! LT268A Boot Version:21060301 Check MCU CRC is OK Implication Implication Implic | Timer:10:43:49                                                                          |            |               | Indate MCI       |          |
| Timer:10:43:49       Check Mcu CRC         Update MCU is OK!!!!!       Update Flash         LT268A Boot Version:21060301       Flash Info         Check MCU CRC is OK       Check Flash CRC         Run Uart Application       Exit         Exit       Flash Info         Flash Info       Flash CRC         Run Uart Application       Exit         Exit       Flash Info         Flash Info       Flash Info         Flash Info       Flash Info         Exit       Flash Info         Flash Info       Flash Info         Exit       Flash Info         Flash Info       Flash Info         Exit       Flash Info         Exit       Flash Info         Exit       Flash Info         Exit       Flash Info         Exit       Flash Info         Exit       Flash Info         Exit       Flash Info         Exit       Flash Info         Exit       Flash Info         Exit       Flash Info         Exit       Flash Info                                                                                                    | Check CRC is OK                                                                         |            |               | opdate MCO       |          |
| Update MCU is OK!!!!!!       Update Flash         LT268A Boot Version:21060301       Flash info         Check MCU CRC is OK       Check Flash CRC         Run Uart Application       Exit         Exit       Exit         Image: Stress whole flash       Flash ID:         Flash Size:       Flash Size:         Flash Size:       Flash Name:                                                                                                    | Timer:10:43:49                                                                          |            | Check Mcu CRC |                  |          |
| Update MCU is OK!!!!!       Flash Info         LT268A Boot_Version:21060301       Flash Info         Check MCU CRC is OK       Check Flash CRC         Run Uart Application       Exit         Exit       Exit         Image: Strate Whole flash       Flash ID:         Flash Size:       Flash Size:         Flash Name:       Image: Strate Size:                                                                                                    | Unders MCU is OKUUU                                                                     |            |               | Update Flash     |          |
| Check MCU CRC is OK       Flash Info         Check MCU CRC is OK       Check Flash CRC         Run Uart Application       Exit         Exit       Exit         Flash ID:       Flash Size:         Flash Size:       Flash Size:         100%       Flash Name:                                                                                                    | Update MCU is OK!!!!!<br>LT268A Boot Version:21060301                                   |            |               | •                |          |
| Check Flash CRC Run Uart Application Exit Exit Flash ID: Flash Size: Flash Size: Flash Size: Flash Name:                                                                                                    | Check MCU CRC is OK                                                                     |            |               | Flash Info       |          |
| Run Uart Application         Exit         Exit         Flash ID:         Flash Size:         Flash Name:                                                                                                    |                                                                                         |            | Ch            | eck Flash CRC    |          |
| Exit           Erase whole flash           Flash ID:           Flash Size:           Flash Name:                                                                                                    |                                                                                         |            | Run           | Uart Application |          |
| Image: Image:                          |                                                                                         |            |               | Exit             |          |
| Flash ID:     Flash Size:       100%     Flash Name:                                                                                                    |                                                                                         |            | Erase who     | le flash         |          |
| 100%         Flash Name:                                                                                                    |                                                                                         |            | Flash ID:     |                  |          |
| 100% Flash Name:                                                                                                    |                                                                                         |            | Flash Size:   |                  |          |
|                                                                                                    |                                                                                         | 100%       | Flash Name:   |                  |          |

图 2-7: LT268x 导入 Flash 文件

添加 Flash 更新文件,文件类型为.bin 格式,再点击 "Flash Info" 可查询 Flash 信息。其中 LT268B 和 LT268C 支持 Nand Flash 和 Nor Flash, LT268A 只支持 Nor Flash。增大波特率 (New Rate)可以提升更新的速度。

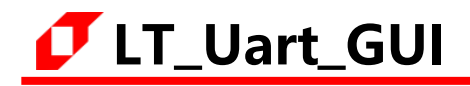

点击"Update Flash"对 Flash 进行更新。更新大文件时,选择擦除整个 Flash 速度会更快,更新 小文件是选择不擦除整个 Flash 速度更快。如下图:

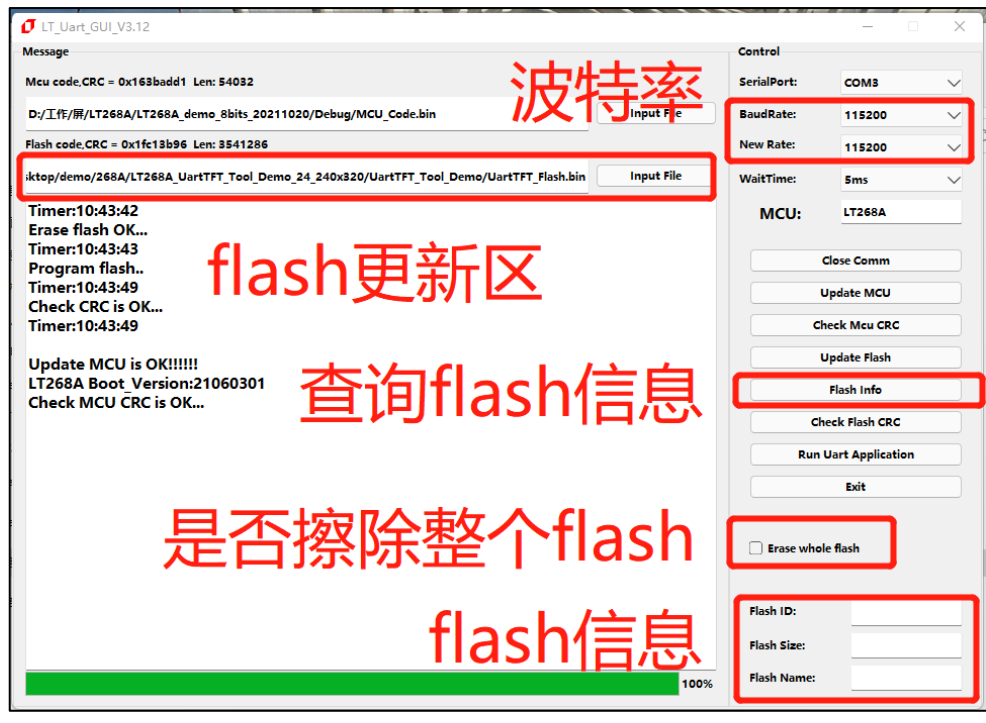

图 2-8: 更新 Flash

更改 New Rate 可以改变更新速度,增大波特率 (New Rate)可以提升更新的速度。更改 New Rate 后,点击 Close Comm 关闭,再重新打开 Comm, BaudRate 就会更新当前的波特率:

|                                                                                         |            |             | – 🗆 X                              |
|-----------------------------------------------------------------------------------------|------------|-------------|------------------------------------|
| Message                                                                                 |            | Control     |                                    |
| Mcu code,CRC = 0x163badd1 Len: 54032                                                    |            | SerialPort: | сомз 🗸                             |
| D:/工作/屏/LT268A/LT268A_demo_8bits_20211020/Debug/MCU_Code.bin                            | Input File | BaudRate:   | 115200 🗸                           |
| Flash code,CRC = 0x1fc13b96                                                             |            | New Rate:   | 115200 🗸                           |
| ;ktop/demo/268A/LT268A_UartTFT_Tool_Demo_24_240x320/UartTFT_Tool_Demo/UartTFT_Flash.bin | Input File | WaitTime:   | 9600<br>19200                      |
| Timer:10:43:42<br>Erase flash OK<br>Timer:10:43:43                                      |            | MCU:        | 38400<br>57600<br>115200<br>230400 |
| Program flash<br>Timer:10:43:49<br>Chark FC is OK                                       |            | C           | 256000<br>460800<br>921600         |
| Timer:10:43:49                                                                          |            | Ch          | eck Mcu CRC                        |
| Update MCU is OK!!!!!!                                                                  |            | U           | Ipdate Flash                       |
| LT268A Boot_Version:21060301<br>Check MCU CRC is OK                                     |            |             | Flash Info                         |
|                                                                                         |            | Che         | eck Flash CRC                      |
|                                                                                         |            | Run l       | Jart Application                   |
|                                                                                         |            |             | Exit                               |
|                                                                                         |            | Erase whole | e flash                            |
|                                                                                         |            | Flash ID:   |                                    |
|                                                                                         |            | Flash Size: |                                    |
|                                                                                         | 100%       | Flash Name: |                                    |

图 2-9: 更改波特率

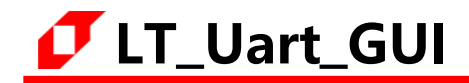

更新大文件时,选择擦除整个 Flash,更新小文件时,不选择擦除整个 Flash,更新速度会更快,更新过程显示如下图:

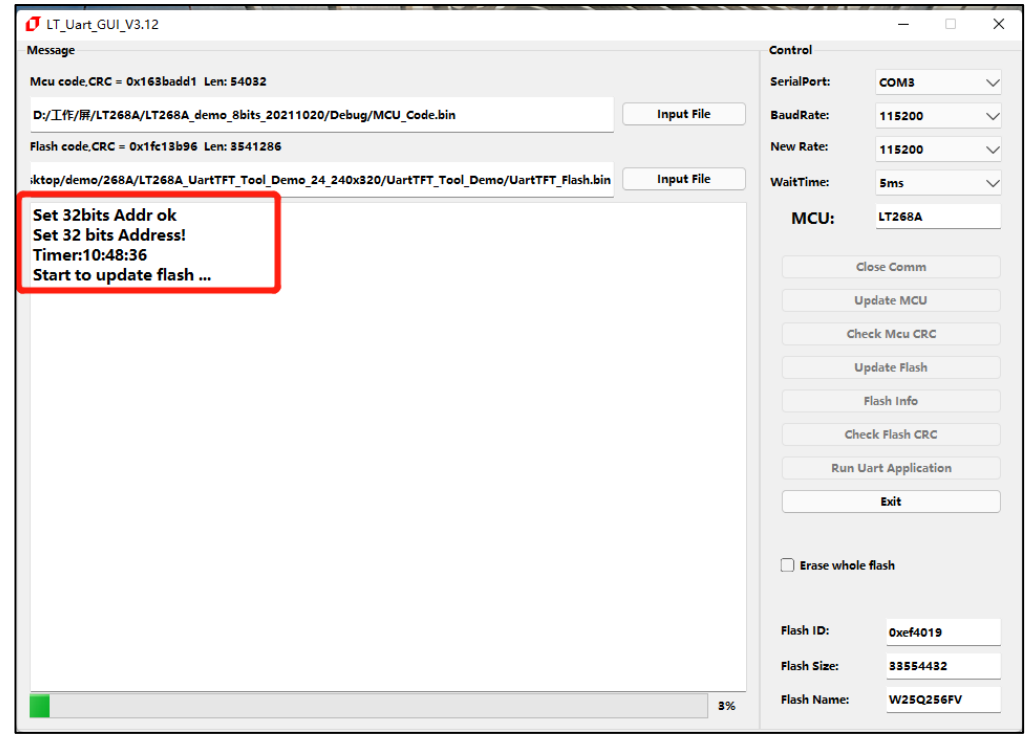

图 2-10: 更新 Flash 中

更新 Flash 完成,如下图:

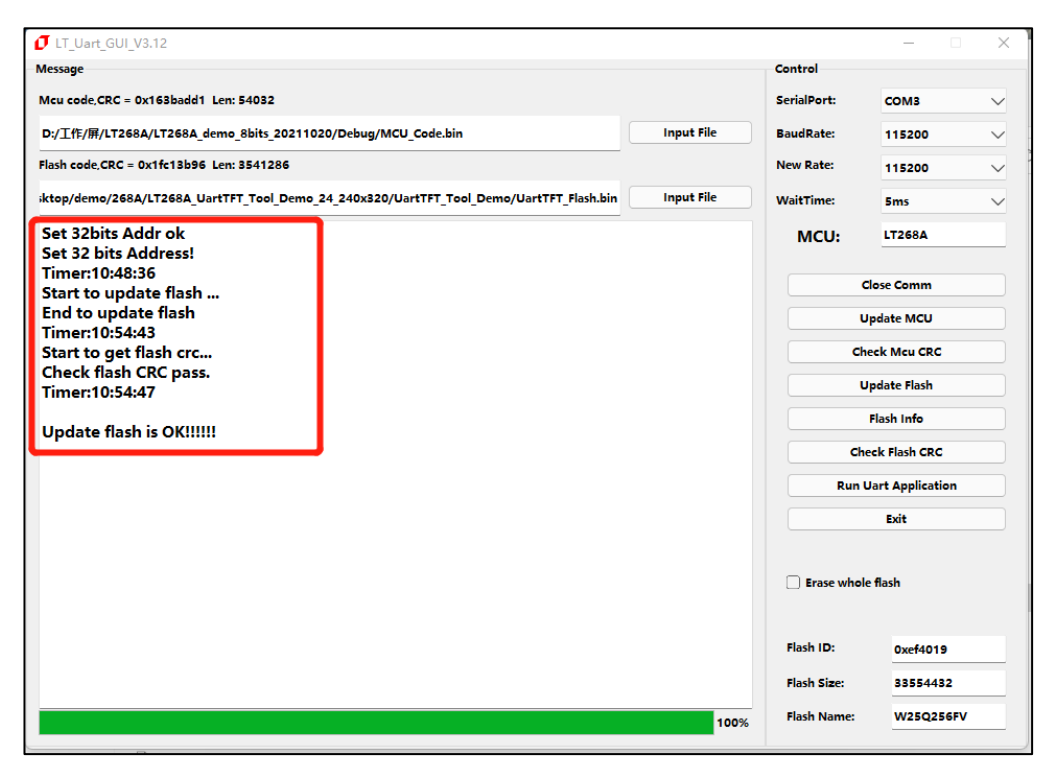

图 2-11:更新 Flash 完成

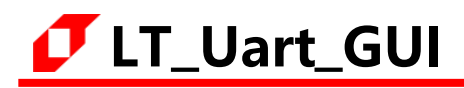

目前软件已兼容大多数 Winbond 的 NOR Flash,可在软件文件夹中的 Flash.ini 文件中自行添加 Flash 信息和修改 Flash 的片选,在软件的同目录下用记事本的方式打开 Flash.ini 文件,如下图:

| ~<br>夕称               | 修改日期             | 迷刑     |
|-----------------------|------------------|--------|
| 1913 <b>.</b>         | [96X170]         | ×±     |
| 🔁 iconengines         | 2021/12/15 15:17 | 文件夹    |
| 📜 imageformats        | 2021/12/15 15:17 | 文件夹    |
| platforms             | 2021/12/15 15:17 | 文件夹    |
| 📜 styles              | 2021/12/15 15:17 | 文件夹    |
| translations          | 2021/12/15 15:17 | 文件夹    |
| 🔊 config              | 2022/4/15 10:55  | 配置设置   |
| B D3Dcompiler_47.dll  | 2014/3/11 18:54  | 应用程序扩展 |
| 🖏 Flash               | 2021/5/19 10:09  | 配置设置   |
| 🕏 libEGLdll           | 2020/3/28 3:04   | 应用程序扩展 |
| s libgcc_s_dw2-1.dll  | 2018/3/19 21:12  | 应用程序扩展 |
| 🗟 libGLESv2.dll       | 2020/3/28 3:04   | 应用程序扩展 |
| 🕏 libstdc++-6.dll     | 2018/3/19 21:12  | 应用程序扩展 |
| 🕏 libwinpthread-1.dll | 2018/3/19 21:12  | 应用程序扩展 |
| UT_Uart_GUI_V3.1      | 2022/1/4 10:14   | 应用程序   |

图 2-12: 软件文件

Flash.ini 文件内容,可以按照格式添加 Flash ID 往后的内存信息,如下图:

| Ilash - 记事本                                                                                                    | - 0                    | × |
|----------------------------------------------------------------------------------------------------|------------------------|---|
| 文件 编辑 查看                                                                                                    |                        | ŝ |
| [FLASH]<br>0xEF4013,256, 2048, W25Q40CLE,<br>0xEF4014,256, 4096, W25Q80DV,<br>0xEF4015,256, 8192, W25Q16DV,<br>0xEF4016,256, 16384, W25Q32FV,<br>0x856016,256, 16384, P25Q32H,<br>0x221752,256, 16384, T25S64,<br>0xEF4017,256, 32768, W25Q64FV,<br>0xBA3217,256, 32768, FM25Q64B,<br>0xF83217,256, 32768, FM25Q64B,<br>0xEF4018,256, 65536, W25Q128FV,<br>0x5E4018,256, 65536, BY25Q128AS,<br>0x522118,256, 65536, BY25Q128AS,<br>0x522118,256, 65536, NM25Q128,<br>0x1C7018,256, 65536, EN25QH128,<br>0xEF4019,256, 131072, XT25Q256,<br>0xEFA019,256, 131072, XT25Q256,<br>0xEFAA21,2048, 65536, W25N01GV,<br>[FLASH] |                        |   |
| 行1,列1 100%                                                                                                    | 6 Windows (CRLF) UTF-8 |   |

图 2-13: Flash.ini 文件内容

#### 3. 版权说明

本文件之版权属于 <u>深圳市乐升半导体</u>所有,若需要复制或复印请事先得到 <u>乐升半导体</u>的许可。本文件记载之信息虽然都有经过校对,但是 <u>乐升半导体</u>对文件使用说明的规格不承担任何责任,文件内提到的应用程序仅用于参考,<u>乐升半导体</u>不保证此类应用程序不需要进一步修改。<u>乐升半导体</u>保留在不事先通知的情况下更改其产品规格或文件的权利。有关最新产品信息,请访问我们的网站 <u>Https://www.levetop.cn</u>。